# **Integrate and Troubleshoot SecureX with Web Security Appliance (WSA)**

### Contents

| Introduction                          |
|---------------------------------------|
| Prerequisites                         |
| Requirements                          |
| Components Used                       |
| Configure                             |
| Required URLs per Region for SecureX  |
| Prepare your WSA for SSE registration |
| Integrate your device to SecureX      |
| <u>Verify</u>                         |
| Troubleshoot                          |
| Validate device enrollment from CLI   |
| <u>Video</u>                          |

# Introduction

This document describes the steps required to integrate, verify, and troubleshoot the integration of SecureX with Web Security Appliance (WSA)

## Prerequisites

#### Requirements

Cisco recommends that you have knowledge of these topics:

- Web Security Appliance (WSA)
- Optional Virtualization of images

#### **Components Used**

- Web Security Appliance (WSA)
- Security Services Exchange (SSE)
- SecureX Portal

The information in this document was created from the devices in a specific lab environment. All of the devices used in this document started with a cleared (default) configuration. If your network is live, ensure that you understand the potential impact of any command.

## Configure

### **Required URLs per Region for SecureX**

Validate the WSA appliance has reachability to the URLs on port 443:

US Region

• api-sse.cisco.com

#### EU Region

• api.eu.sse.itd.cisco.com

**Note:** If access to SecureX with an Asia Pacific, Japan, and China URL (<u>https://visibility.apjc.amp.cisco.com/</u>), the integration with the appliance is not currently supported.

#### Prepare your WSA for SSE registration

1.- On the SSE Portal, navigate to Devices and then click on the (+) Add Devices and Generate Tokens icon, as shown in the image:

| Add Devices and Generate Tokens 💿                                          |        | $\times$ |
|----------------------------------------------------------------------------|--------|----------|
| Number of devices<br>1 0<br>Up to 100<br>Token expiration time<br>1 hour ~ |        |          |
|                                                                            | Cancel | Continue |

2.- Click continue and the token for the WSA is generated, as shown in the image.

The following tokens have been generated and will be valid for 1 hour(s):

| Tokens      |                   |              |
|-------------|-------------------|--------------|
| 7120c58e1b4 |                   |              |
|             |                   |              |
| Close       | Copy to Clipboard | Save To File |

3.- Enable **CTROBSERVABLE** in the WSA command-line interface (CLI), under **REPORTINGCONFIG** you can find the option to enable **CTROBSERVABLE**, as shown in the image:

| WSA-      | .COM> reportingconfig                                                         |
|-----------|-------------------------------------------------------------------------------|
| hoose the | e operation you want to perform:                                              |
| COUNTER:  | S - Limit counters recorded by the reporting system.                          |
| WEBTRACH  | KINGQUERYTIMEOUT - Timeout value for Webtracking Queries.                     |
| AVERAGE   | OBJECTSIZE - Average HTTP Object Size used for Bandwidth Savings              |
| alculatio | on.                                                                           |
| WEBEVEN   | TBUCKETING - Enable or Disable web transaction event bucketing.               |
| CTROBSE   | RVABLE - Enable or Disable CTR observable based indexing.                     |
| CENTRAL   | IZED - Enable/Disable Centralized Reporting for this WSA appliance.           |
| ]> ctrobs | servable                                                                      |
| TR obser  | vable indexing currently Enabled.                                             |
| re you s  | ure you want to change the setting? $[N] > y$                                 |
| hoose the | e operation you want to perform:                                              |
| COUNTER:  | S - Limit counters recorded by the reporting system.                          |
| WEBTRAC:  | KINGQUERYTIMEOUT - Timeout value for Webtracking Queries.                     |
| AVERAGE   | OBJECTSIZE - Average HTTP Object Size used for Bandwidth Savings Calculation. |
| WEBEVEN   | TBUCKETING - Enable or Disable web transaction event bucketing.               |
| CTROBSE   | RVABLE - Enable or Disable CTR observable based indexing.                     |
| CENTRAL   | IZED - Enable/Disable Centralized Reporting for this WSA appliance.           |

4.- Enable the Security Service Exchange (SSE) cloud portal, Navigate to **Network >Cloud Services Settings > Edit settings**, click **Enable** and **Submit**, as shown in the image:

| Cloud Services Settings |               |
|-------------------------|---------------|
| Settings                |               |
| Threat Response:        | Enabled       |
|                         | Edit Settings |

5.- Select the cloud you want to connect to:

| Cloud Services Settings                 |                              |               |  |  |  |  |  |
|-----------------------------------------|------------------------------|---------------|--|--|--|--|--|
| Success – Your changes have been commit | ted.                         |               |  |  |  |  |  |
| Settings                                |                              |               |  |  |  |  |  |
| Threat Response:                        | Enabled                      |               |  |  |  |  |  |
|                                         |                              | Edit Settings |  |  |  |  |  |
| Registration                            |                              |               |  |  |  |  |  |
| Cloud Services Status:                  | Not Registered               |               |  |  |  |  |  |
| Threat Response Server:                 | AMERICAS (api-sse.cisco.com) | T             |  |  |  |  |  |
| Registration Token: 🕐                   |                              | Register      |  |  |  |  |  |

6.- Enter the token you generated on SEE (ensure you use the token before the expiration time):

#### **Cloud Services Settings**

| Success — Your changes have been committed. |                              |               |  |  |  |  |  |
|---------------------------------------------|------------------------------|---------------|--|--|--|--|--|
| Settings                                    |                              |               |  |  |  |  |  |
| Threat Response:                            | Enabled                      |               |  |  |  |  |  |
|                                             |                              | Edit Settings |  |  |  |  |  |
|                                             |                              |               |  |  |  |  |  |
| Registration                                |                              |               |  |  |  |  |  |
| Cloud Services Status:                      | Not Registered               |               |  |  |  |  |  |
| Threat Response Server:                     | AMERICAS (api-sse.cisco.com) | T             |  |  |  |  |  |
| Registration Token: 🕐                       |                              | Register      |  |  |  |  |  |

7.- Once the token is registered, you see a message that indicates the device is successfully registered

#### **Cloud Services Settings**

| Success – Your appliance is successfully registered with the Cisco Threat Response portal. |                              |  |  |  |  |
|--------------------------------------------------------------------------------------------|------------------------------|--|--|--|--|
| Settings                                                                                   |                              |  |  |  |  |
| Threat Response:                                                                           | Enabled                      |  |  |  |  |
|                                                                                            | Edit Settings                |  |  |  |  |
|                                                                                            |                              |  |  |  |  |
| Registration                                                                               |                              |  |  |  |  |
| Cloud Services Status:                                                                     | Registered                   |  |  |  |  |
| Threat Response Server:                                                                    | AMERICAS (api-sse.cisco.com) |  |  |  |  |
| Deregister Appliance:                                                                      | Deregister                   |  |  |  |  |

8.- After this, you see the device registered on SSE portal:

| cisco | Sec     | curity Se       | ervices (                 | Exchange                               | Devices  | Cloud Services | Events     | Audit Log      |            |            |                    | 0 | *      | <b>P</b> ( | Daniel Benitez 🗸 |
|-------|---------|-----------------|---------------------------|----------------------------------------|----------|----------------|------------|----------------|------------|------------|--------------------|---|--------|------------|------------------|
| Devi  | ces fo  | or Source       | cefire Su                 | upport                                 |          |                |            |                |            |            |                    |   |        |            |                  |
| т     | Q. W    | WSA             |                           | ×                                      |          |                |            |                |            |            |                    |   |        |            |                  |
| 0 R   | ows Sel | elected         |                           |                                        |          |                |            |                |            |            |                    |   |        |            | + 0 🖸            |
|       |         | 54              |                           | Name 🔨                                 |          |                | Type       |                | Version    | Status     | Description        | A | ctions |            |                  |
|       |         | >               | 1                         | ift-wsa.mohsor                         | ni.lab   |                | WSA        |                | 12.5.0-569 | Registered | \$300V             | , |        | 3          |                  |
|       |         | $\sim$          | 2                         | wsa02.mex-an                           | np.lab   |                | WSA        |                | 12.0.1-268 | Registered | S100V              | / | 1      | 6          |                  |
|       |         | ID: 36<br>Creat | 3f1b56-e9e<br>ed: 2020-05 | 5-4dba-888a-64086<br>5-28 04:55:38 UTC | 68b6ae54 |                | IP Addres: | :: 10.10.10.19 |            |            | Connector Version: |   |        |            |                  |

### Integrate your device to SecureX

Step 1. To integrate the WSA with SecureX, navigate to **Integrations>Add New module** and select **Web Security Appliance**, then select your device, set up the **Request Timeframe**, and click **Save**, as shown in the image.

| cisco SecureX                                                                   | Dashboard Integrations Orchestration Beta Administration                                              |
|---------------------------------------------------------------------------------|----------------------------------------------------------------------------------------------------|
| Settings<br>Your Account<br>Devices<br>API Clients                              | Add New Web Security Appliance Module<br>Module Name*<br>Web Security Appliance<br>Registered Device* |
| <ul> <li>Integrations</li> <li>Available Integrations</li> <li>Users</li> </ul> | wsa02.mex-amp.lab                                                                                     |
|                                                                                 | wsa02.mex-amp.lab<br>Type WSA<br>ID 8a-640868b6ae54<br>IP Address 0.19                                |
|                                                                                 | Request Timeframe (days)<br>60                                                                        |
|                                                                                 | Save Cancel                                                                                           |

Step 2. To create your Dashboard, click the + **New Dashboard** icon, select a name and Tile that you want to use for the Dashboard.

| Web Security Appliance                                                                             |        |
|----------------------------------------------------------------------------------------------------|--------|
| Incoming Filed Analyzed by AMP<br>A set of metrics summarizing incoming files analyzed by A        | MP 🔽   |
| HTTPS Reports<br>A set of metrics summarizing web transactions for HTTP a<br>HTTPS traffic         | nd 🔽   |
| Top Domains<br>A set of metrics summarizing top domains in web transact                            | ions 🔽 |
| Top Malware Categories<br>A set of metrics summarizing Top Malware Categories in v<br>transactions | veb 🔽  |
| Top URL Categories<br>A set of metrics summarizing Top URL Categories in web<br>transactions       |        |
|                                                                                                    |        |

# Verify

After you perform the integration you can see the Dashboard information populated form SSE, you can click on any of the Threats detected and the SSE portal is launched with the Event Type filter on it.

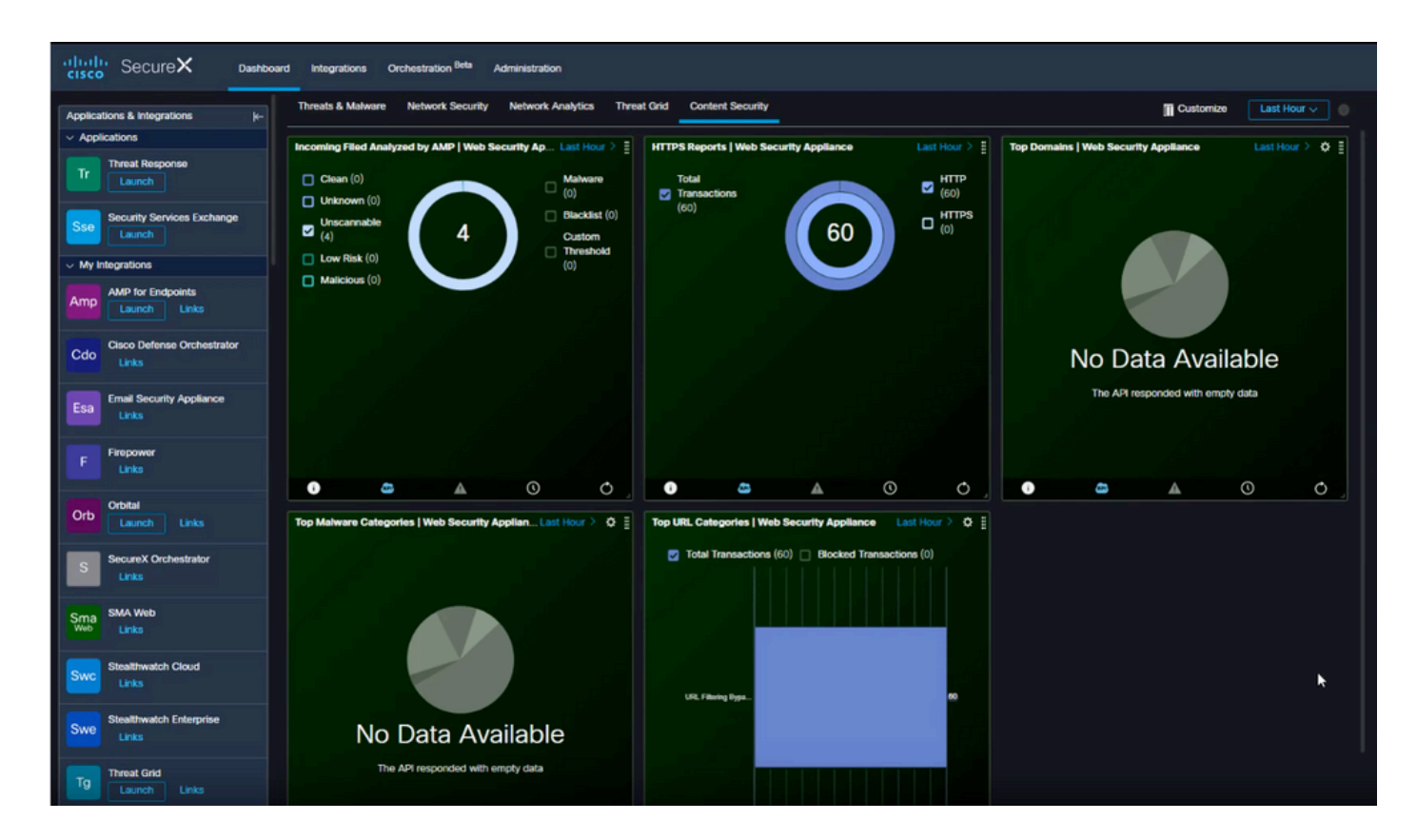

### Troubleshoot

#### Validate device enrollment from CLI

Step 1. Run the curl command in the backend to check the connection status. Look for the status field under exchange from the curl output along with fields like FQDN(Fully qualified domain name), enrolment. The registered device is in the enrolled state:

"name": "",
"description": "Device has been enrolled."

Step 2. From this output you can also check the queries made from the connector:

```
"transactionsProcessed": 20,
"failedTransactions": 0,
"lastFailedTransaction": "0001-01-01T00:00:00Z",
    "requestFetchFailures": 0,
    "responseUploadFailures": 0,
    "commandsProcessed": 20,
    "commandsFailed": 0,
    "lastFailedCommand": "0001-01-01T00:00:00Z"
```

Step 3. You can also check the heartbeats made from the connector to SSE (5 minutes by default):

```
refresh": {
    "registration": {
        "timestamp": "2010-06-29T03:51:45Z",
        "timeTaken": 1.387869786,
        "successCount": 6,
        "failureCount": 0
```

Step 4. In order to check the Connector logs on WSA, you need to navigate to:

<#root>

/data/pub/sse\_connectord\_logs/sse\_connectord\_log.current

The information that can be found in the sse\_connectord\_log.current

- Registration transaction with SSE
- Logs fro an Enrichment Query
- Logs for deregistration with the SSE Portal

### Video

You can find the information contained in this document in this video

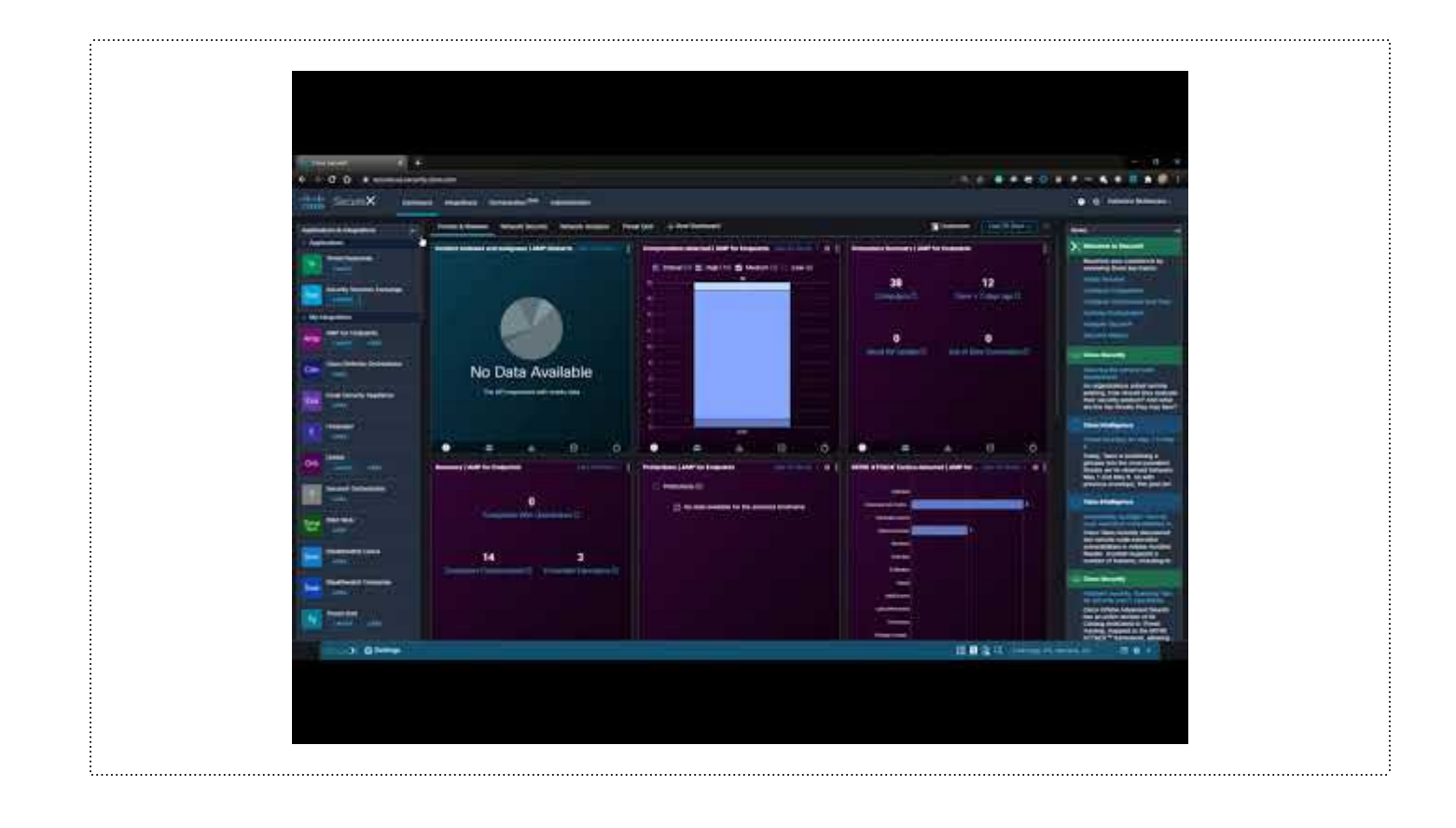